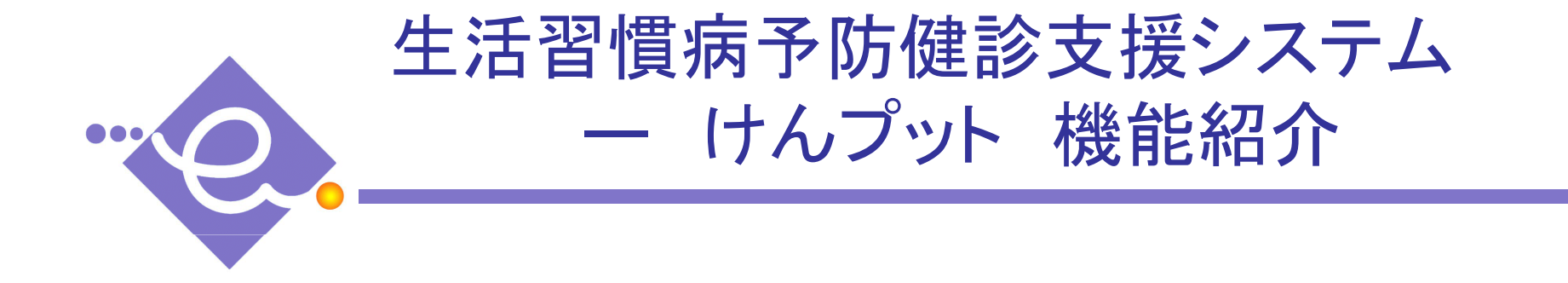

# 株式会社ベアールートシステム

Copyright(c) BearRootSystem Co.,Ltd

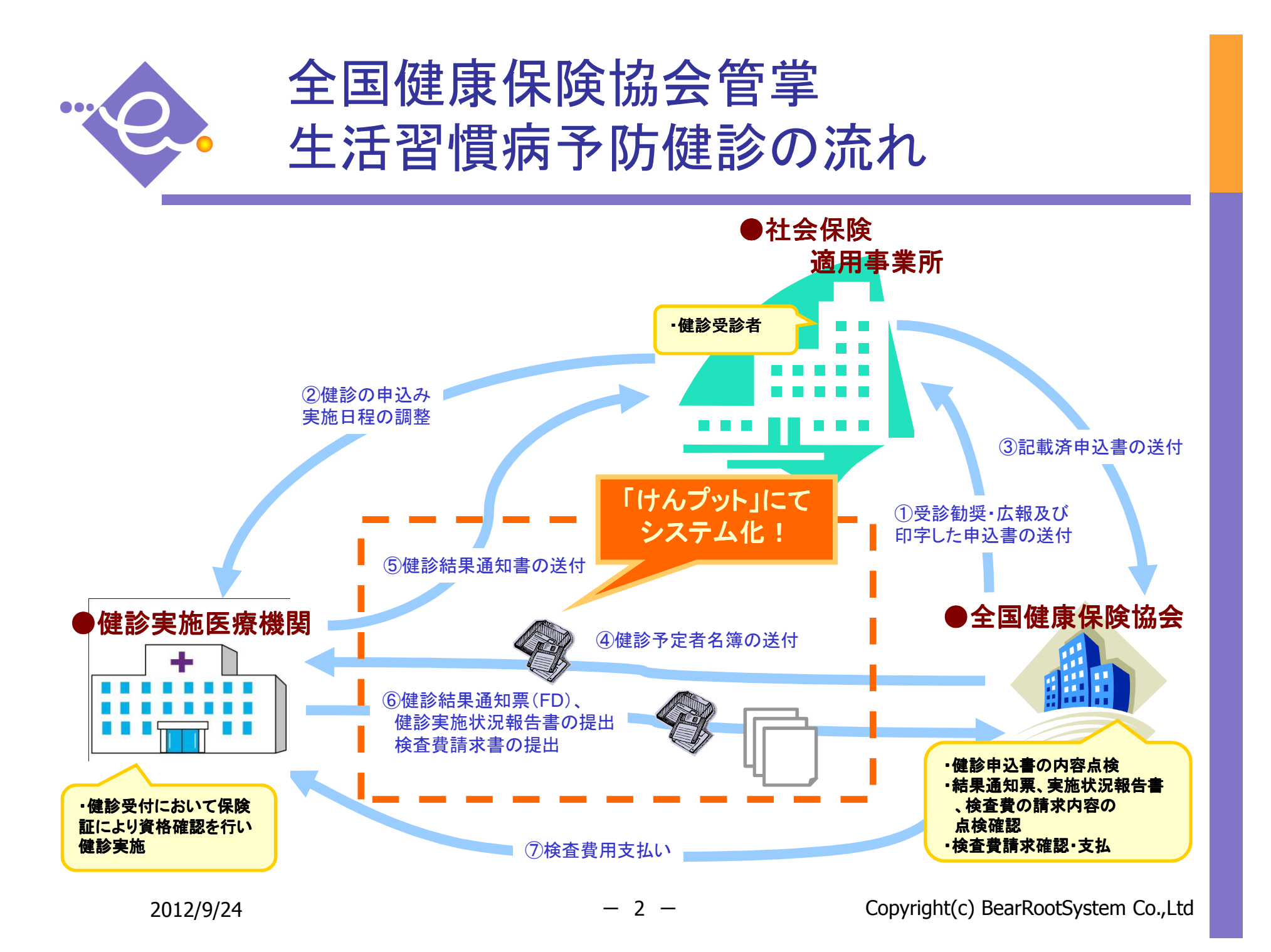

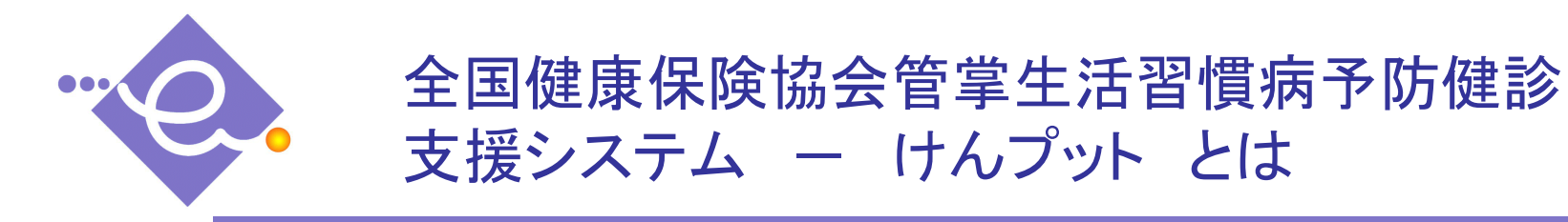

「けんプット」は全国健康保険協会管掌生活習慣病予防健診業務を支援するシステムです。 健診結果を入力することで、健診結果票、協会提出書類、協会提出データを作成します。

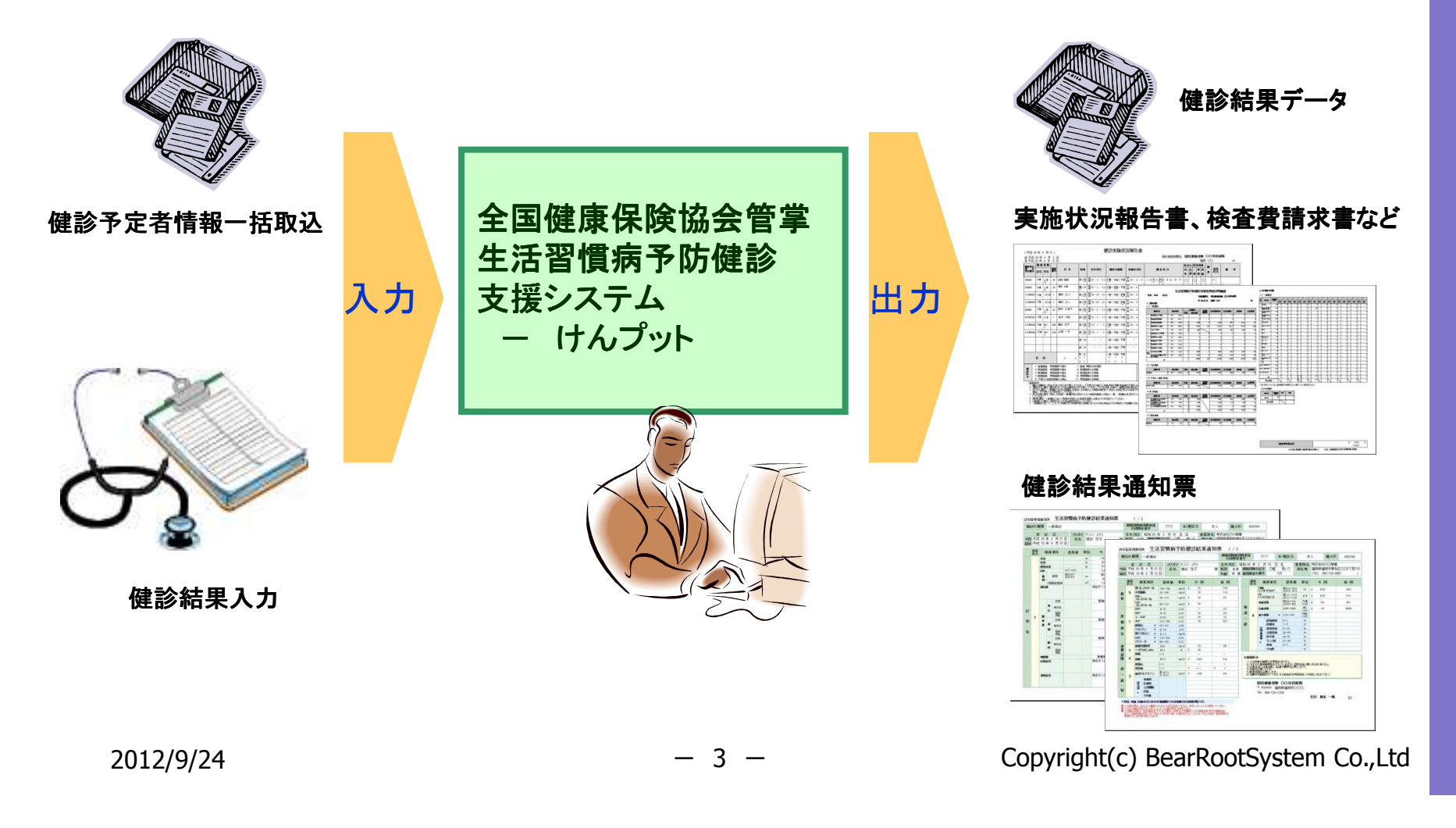

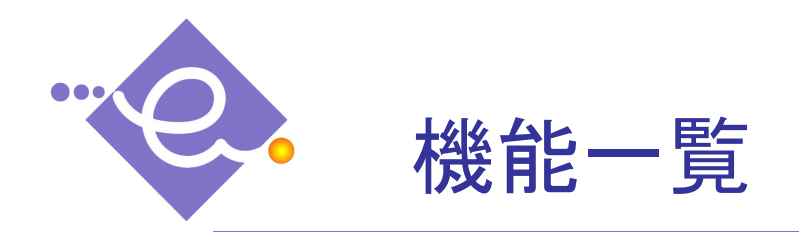

#### システムの主な機能

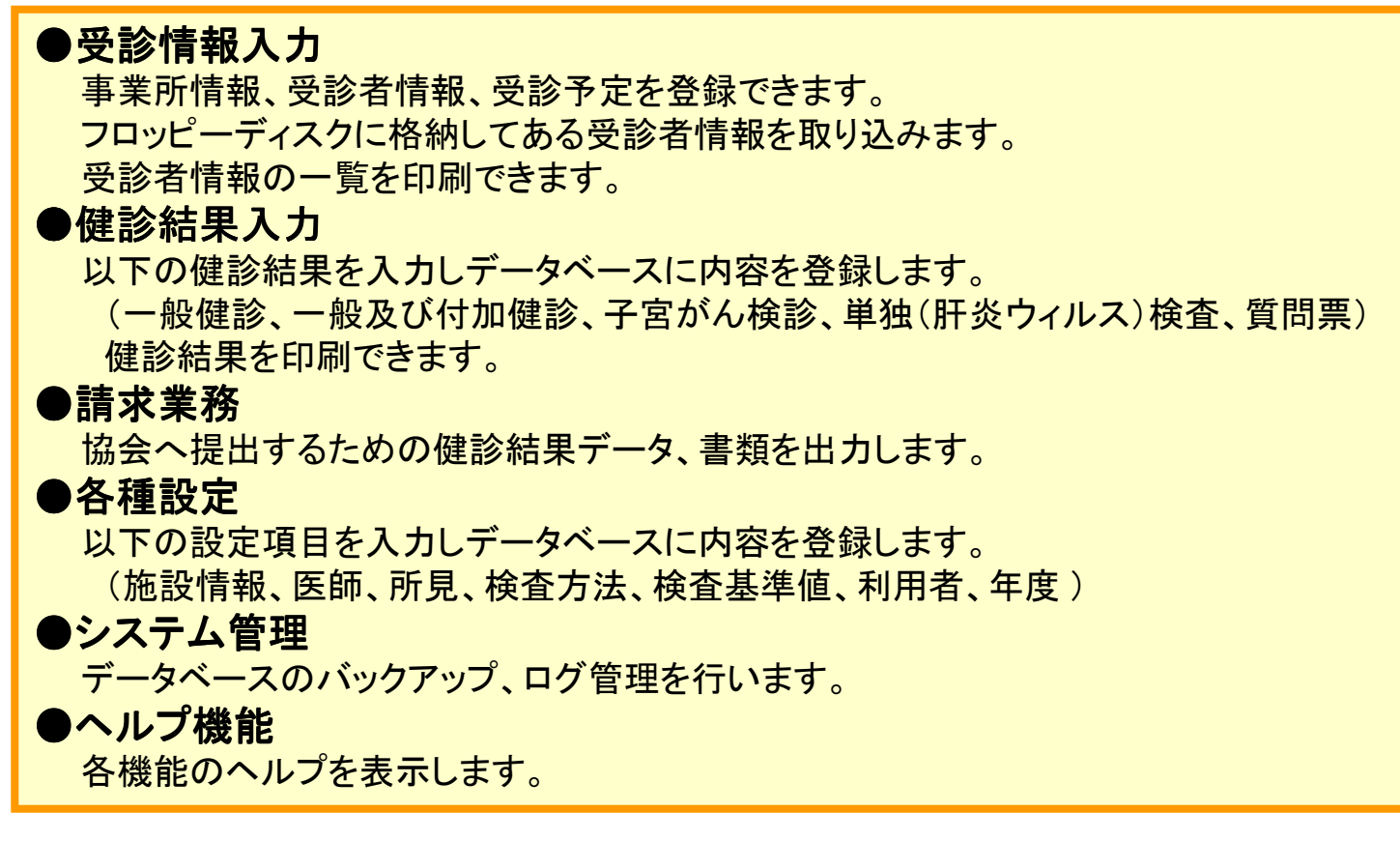

※本パンフレットに記載のシステムの機能、画面等については今後変更の可能性があります。

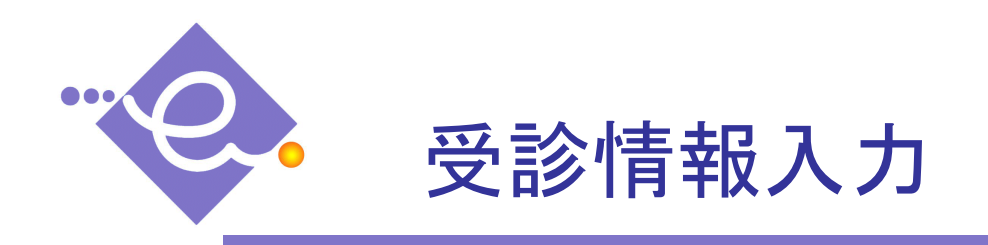

## 事業所登録画面

| 14- | 全国健康保険協会管学生活習慣育予防健会支援システム けんプラト         |                         |            |        |                     |            |                 |   |  |  |  |
|-----|-----------------------------------------|-------------------------|------------|--------|---------------------|------------|-----------------|---|--|--|--|
| đ   | 全国健康保険協会管学けん<br>生活習慣病予防健診<br>支援システム フット | 🤷 事業所登録                 | ахлая      |        |                     |            |                 |   |  |  |  |
| X   |                                         | 事業所登録                   | 事業所登録      |        |                     |            |                 |   |  |  |  |
| 「川州 |                                         | 本要而化                    | *****      |        |                     |            | 💿 <i>5</i> 11 P | - |  |  |  |
| 늰   | 日のんフット                                  |                         |            |        |                     | ****       | *15/25/ 🏯 検索    |   |  |  |  |
|     |                                         |                         |            |        |                     |            |                 |   |  |  |  |
|     |                                         | 4    /4   / 1<br>  本業所名 | (유야하고 문    | 2151   | 健保護支付金              | 新便恭号       | 耐た物 雪           |   |  |  |  |
|     | 28 受診予定登録                               | •                       | 1234567890 |        | Carrier of the same | JPIC II 13 | AND L           |   |  |  |  |
|     | % 受診予定取込                                | けんフット 株式会社              | 0802430023 | ケンフックト |                     | 860-0041   | ##本市細工町3. 09    |   |  |  |  |
|     | - 健診結果                                  | 個人                      | 0000000000 |        | 対象外                 |            |                 |   |  |  |  |
|     | 📑 健診結果登録                                |                         |            |        |                     |            |                 |   |  |  |  |
|     | 🤪 健診結果出力                                |                         |            |        |                     |            |                 |   |  |  |  |
|     | □請 求                                    |                         |            |        |                     |            |                 |   |  |  |  |
|     | 🔛 提出データ作成                               | <                       |            | 0      |                     |            | >               |   |  |  |  |
|     | □ 提出帳票作成                                | 事業所情報                   |            |        |                     |            |                 |   |  |  |  |
|     | ■ 請求書発行<br>→ 90 空                       | • 保快証記号 123             | 4567890    | ☑ 協会けん | は~詰ポナモ              |            |                 |   |  |  |  |
|     | 国システム設定                                 | 事業所名                    |            |        |                     |            |                 |   |  |  |  |
|     | ヨヘルブ                                    | フリガナ                    |            |        |                     |            |                 |   |  |  |  |
|     |                                         | 郵便番号 〒                  |            |        |                     |            |                 |   |  |  |  |
|     |                                         | 所在地                     |            |        |                     |            |                 |   |  |  |  |
|     |                                         |                         |            |        |                     |            |                 |   |  |  |  |
|     |                                         | 電話番号                    | 8          | FAX番号  |                     |            |                 |   |  |  |  |
|     |                                         |                         |            |        |                     |            |                 |   |  |  |  |
|     |                                         |                         |            |        |                     |            |                 |   |  |  |  |
|     |                                         |                         |            |        |                     |            |                 |   |  |  |  |
|     |                                         |                         |            |        |                     |            |                 |   |  |  |  |
|     |                                         |                         |            |        |                     |            |                 |   |  |  |  |
|     |                                         | 🏅 削隊                    |            |        |                     | 💇 ካባዎ      |                 |   |  |  |  |
|     |                                         |                         |            |        |                     |            |                 | - |  |  |  |
|     |                                         |                         |            |        |                     |            |                 |   |  |  |  |
|     |                                         |                         |            |        |                     |            |                 |   |  |  |  |
| Ø   |                                         |                         |            |        |                     |            |                 |   |  |  |  |
|     |                                         |                         |            |        |                     |            |                 |   |  |  |  |
| 157 |                                         |                         |            |        |                     |            |                 |   |  |  |  |
|     |                                         |                         |            |        |                     |            |                 |   |  |  |  |
|     |                                         |                         |            |        |                     |            |                 |   |  |  |  |

#### 健康診断を受診する事業所情報を 編集・登録します。

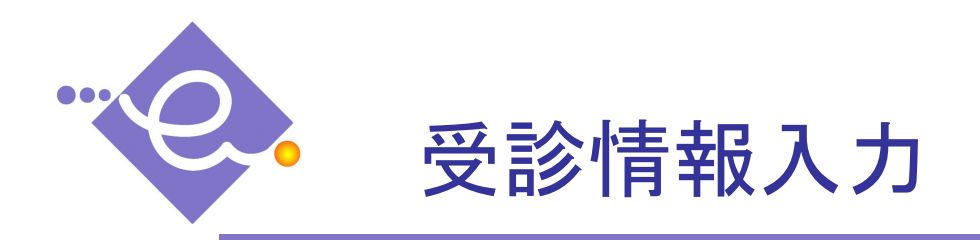

## 受診者情報登録画面

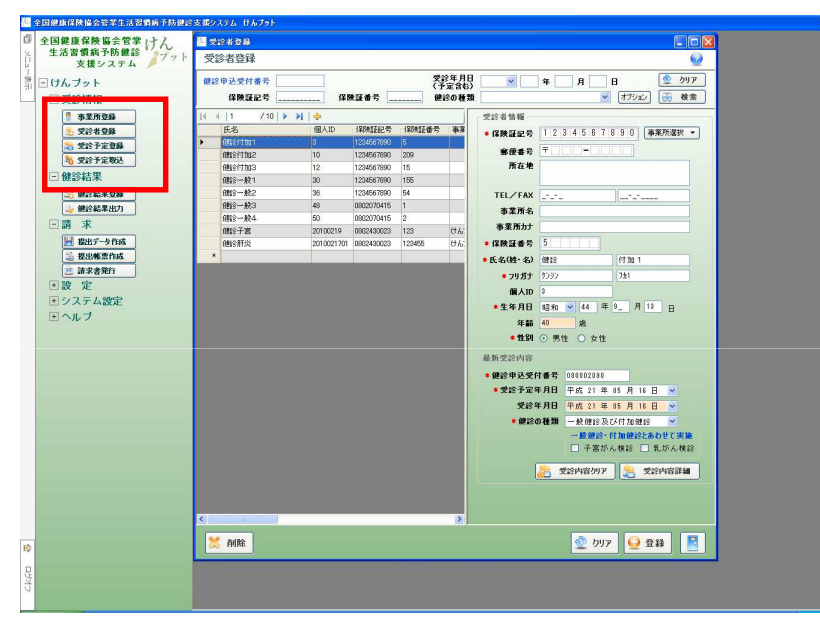

健康診断を受診する方の情報を編集・登録します。 登録されている受診者の一覧表も出力可能です。 また、検索項目を入力し受診者を検索することが できます。

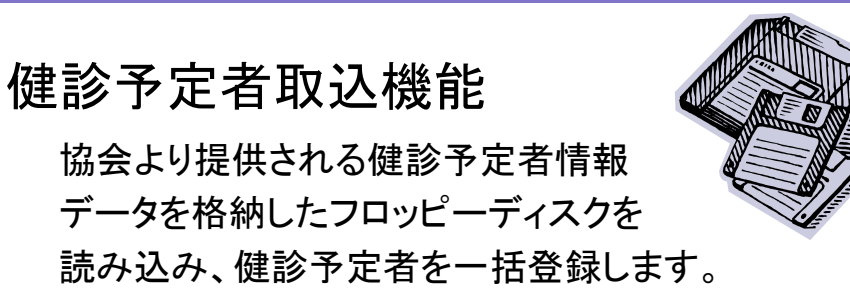

## 事業所選択機能

一覧より選択した事業所情報を 受診者情報登録画面の入力エリア内へ 簡単に入力することができます。

## 受診予定登録機能

受診者ごとに受診予定を管理すること ができます。

また、検索項目を入力し受診予定を 検索することができます。

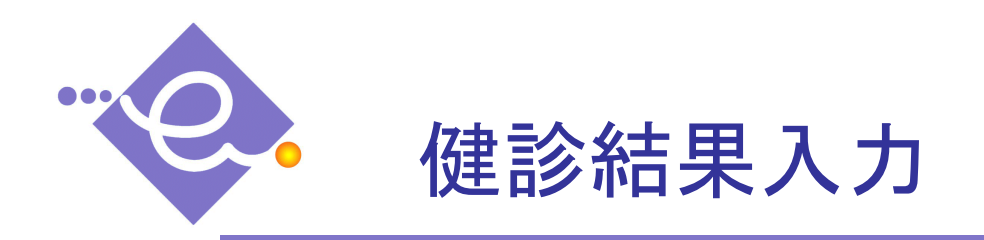

## 健診結果登録画面

| 🛜 全国總康保快協会管掌生活習慣病予防健計 | 絵支援9ステム けんフット                                                                                                    |  |
|-----------------------|----------------------------------------------------------------------------------------------------|--|
| ◎ 全国健康保険協会管掌 けん       | E desta 2.8                                                                                                    |  |
| 生活習慣病予防鍵診プット          | ₩ 健診結果登録 ※ 骨銀道み 😡                                                                                                    |  |
|                       | (1) (1) (1) (1) (1) (1) (1) (1) (1) (1)                                                                                                    |  |
|                       | (子宮市) ····································                                                                                                    |  |
|                       |                                                                                                    |  |
| * 事業所望録               | F \$(\$1-\$) (\$10 - \$1 1 6 4m 20 4+91 70 4 9                                                                                                    |  |
| 0 X 0 V W X W         |                                                                                                    |  |
| % 受给予定取込              | - 46 To 7 for the second B                                                                                                    |  |
| 回佛診結果                 |                                                                                                    |  |
|                       |                                                                                                    |  |
| 🥪 健診結果出力              | 172.5 cm 右 複版 未実施 🕑 0.30                                                                                                    |  |
| 二 請 水                 | · 待重 88.4 ka 视 矯正                                                                                                    |  |
| 複出データ作成               | (□ □ □ □ □ □ □ □ □ □ □ □ □ □ □ □ □ □ □                                                                                                     |  |
| 🦾 提出報票作成              | DML 23.7 X                                                                                                    |  |
| 道 請求書発行               | 膝囲 実測 ▼ 104.0 cm 辛 右 1,000 Hz 所見なし ▼                                                                                                    |  |
| 1:1 設 定               | P1編版版曲報 単規 4,000H2 所見なし V                                                                                                    |  |
| ● システム設定              | 現住置 特記すべきことなし ▼ 力 左 1,000Hz 所見なし ▼                                                                                                    |  |
| E NL J                | 4,000Hz 1512.72 C                                                                                                    |  |
|                       |                                                                                                    |  |
|                       | B 取量状 特記すべきことなし ▼     Reminer 1010 100.0 mm/mg 100.0                                                                                                    |  |
|                       | R TOB                                                                                                    |  |
|                       |                                                                                                    |  |
|                       | ● 1830art 1927<202220 ● E 9641                                                                                                    |  |
|                       | 700                                                                                                    |  |
|                       |                                                                                                    |  |
|                       | 時間・脱部所見 ● 存血時間 会後10時間以上 ●                                                                                                    |  |
|                       | 具常なし  (旅游)  (旅游)  (旅游)  (旅游)  (旅游)  (旅游)  (小川)  (小川) |  |
|                       |                                                                                                    |  |
|                       |                                                                                                    |  |
|                       |                                                                                                    |  |
| 0                     |                                                                                                    |  |
| ~                     | 🧮 板登録 🔮 登録                                                                                                    |  |
| HU I                  |                                                                                                    |  |
| 0                     |                                                                                                    |  |
|                       |                                                                                                    |  |

- 以下の健診結果の編集・登録を行います。
  - •一般健診
  - ・一般及び付加健診
  - ・一般及び付加健診質問票
  - 子宮がん検診
  - ・単独(肝炎ウィルス)検査

また、**請求対象としない健診結果の登録も 可能**です。(自費で受診される場合など)

- ※各種入力支援機能を用意しております。
  - •検査結果取込機能
    - ・・・血液検査等の各種検査結果データを 取込むことができます。
  - ·指導区分自動入力
    - ・・・各検査項目ごとに設定された 判定基準と、入力された健診結果
    - をもとに指導区分を自動判定します。
  - ·所見自動入力
    - ・・・所見登録画面で登録した所見を 選択すると、入力エリア内へ 簡単に入力することができます。

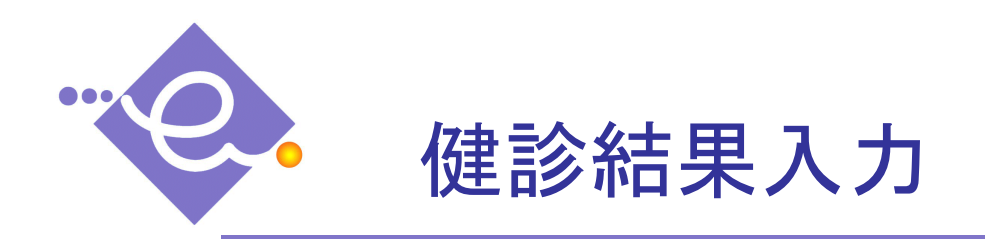

## 健診結果出力画面

| 1   | 全国健康保険協会管学生活習慣病予防健診                    | 支援シス      | \$7 L       | けんプ     | 91-        |            |                         |                         |                                                              |              |            |            |        |             |  |
|-----|----------------------------------------|-----------|-------------|---------|------------|------------|-------------------------|-------------------------|--------------------------------------------------------------|--------------|------------|------------|--------|-------------|--|
| Ű.  | 全国健康保険協会管学」ナム                          | 10 (R):   | 含結果         | 出力      |            |            |                         |                         |                                                              |              |            |            | ß      |             |  |
| X   | 生活習慣病予防健診                              | 健診        | <b>涂結</b> 牙 | 出力      |            |            |                         |                         |                                                              |              |            |            |        | 0           |  |
| E.  | 又抜ンステム                                 | 10000     |             |         |            |            |                         |                         | ****                                                         |              | 1 -        |            | æ      | bu 7        |  |
|     | 回 けんブット                                | 100 112 1 | 부산영         | ংল কা স |            |            |                         | Ă                       | ◎年月日 平成 ¥                                                    | 4            | 月          | B          |        | 997<br>40 m |  |
| -   | 三 受診情報                                 |           | 保険          | (글로)    |            | 6          | 陕亚番号                    | (2                      | 診の種類                                                         |              |            | ▼ オブション    | 100    | 夜密          |  |
|     | 🦉 事業所登録                                | 14 4      | 1           | /       | 19   F H   | 14 -       |                         |                         |                                                              |              | E          | ]未実施印字 🗹   | 事業別    | 前用印刷        |  |
|     | 1000 1000 1000 1000 1000 1000 1000 100 |           | 選           | ñ       | 受付番号       | 個人ID       | 氏名                      | 受診日                     | 健康会の種類                                                       | 保険証記         | 彩映証        | 事業所名       | データ    | 個人用         |  |
|     | 🚬 受診予定登録                               | F         | 21          | 111 M   | 80015385   | 10         | 保護金 付力の2                | 平成21年6月1日               | 一般限制金及び付加限制金                                                 | 1234567890 2 | 109<br>109 |            | ALIM/R |             |  |
|     | % 受診予定限込                               |           |             | 11×10   | 80022162   | 30         | 鐵金一般1                   | 平成21年6月25日              | 一般的影响                                                        | 1234567890 1 | 56         |            | 1      | <b>V</b>    |  |
|     | 04000t IB                              |           |             | 詳細      | 80035621   | 48         | (鑑) 一般3                 | 平成21年6月29日              | 一般健治                                                         | 0802070415 1 |            |            |        |             |  |
|     | → 健診結果登録                               |           |             | Bitili  | 80035622   | 50         | 健诊一般4                   | 平成21年6月29日              | 一般健龄                                                         | 0802070415 2 | 1          |            |        |             |  |
|     | → 健診結果出力                               | _         |             | 詳細      | 80047948   | 36         | 健全一般2                   | 平成21年6月26日              | 一般健全                                                         | 1234567890 5 | 4          |            |        |             |  |
|     |                                        |           | H           | 1764    | 80026774   | 12         | 新聞会 パナカD3<br>ANES パナカロ3 | 平成21年6月6日<br>平成21年5月16日 | <ul> <li>一般で接触さんCH可力的接触さ<br/>・         ・         ・</li></ul> | 1234567890 1 | 5          |            |        |             |  |
|     |                                        | -         | H           | 1153d   | 2010021901 | 20100219   | 御鈴子宮                    | 平成21年6月19日              | 子宮塔人維於                                                       | 0802430023 1 | 23         | けんプット 株式会社 |        |             |  |
|     | the task of the sector                 |           |             | 1111    | 2010021902 | 2010021701 | 健全肝炎                    | 平成21年6月19日              | 単独検査(肝炎)                                                     | 0802430023 1 | 23455      | けんプット 株式会社 |        |             |  |
|     | 2 12:13 19:00 1 F/03                   |           |             |         |            |            |                         | W.                      |                                                              |              |            |            |        |             |  |
|     |                                        |           |             |         |            |            |                         |                         |                                                              |              |            |            |        |             |  |
|     |                                        |           |             |         |            |            |                         |                         |                                                              |              |            |            |        |             |  |
|     |                                        |           |             |         |            |            |                         |                         |                                                              |              |            |            |        |             |  |
|     |                                        |           |             |         |            |            |                         |                         |                                                              |              |            |            |        |             |  |
|     |                                        |           |             |         |            |            |                         |                         |                                                              |              |            |            |        |             |  |
|     |                                        |           |             |         |            |            |                         |                         |                                                              |              |            |            |        |             |  |
|     |                                        |           |             |         |            |            |                         |                         |                                                              |              |            |            |        |             |  |
|     |                                        |           |             |         |            |            |                         |                         |                                                              |              |            |            |        |             |  |
|     |                                        |           |             |         |            |            |                         |                         |                                                              |              |            |            |        |             |  |
|     |                                        |           |             |         |            |            |                         |                         |                                                              |              |            |            |        |             |  |
|     |                                        |           |             |         |            |            |                         |                         |                                                              |              |            |            |        |             |  |
|     |                                        |           |             |         |            |            |                         |                         |                                                              |              |            |            |        |             |  |
|     |                                        |           |             |         |            |            |                         |                         |                                                              |              |            |            |        |             |  |
|     |                                        |           |             |         |            |            |                         |                         |                                                              |              |            |            |        |             |  |
|     |                                        | <         | _           |         |            |            |                         |                         | 10                                                           |              |            |            |        | >           |  |
|     |                                        | 03        | 67 M 1      |         |            | AT 10 100  |                         | -                       | *                                                            |              |            |            |        |             |  |
|     |                                        | 1         | 编录》         | ж) V C  | 1-         | 44米宗)      | 1194                    | 2 世际结果-                 | 12                                                           |              |            |            |        |             |  |
|     |                                        |           | _           | _       |            | _          |                         |                         |                                                              |              | _          |            | _      |             |  |
|     |                                        |           |             |         |            |            |                         |                         |                                                              |              |            |            |        |             |  |
|     |                                        |           |             |         |            |            |                         |                         |                                                              |              |            |            |        |             |  |
| E)  |                                        |           |             |         |            |            |                         |                         |                                                              |              |            |            |        |             |  |
| п   |                                        |           |             |         |            |            |                         |                         |                                                              |              |            |            |        |             |  |
| 157 |                                        |           |             |         |            |            |                         |                         |                                                              |              |            |            |        |             |  |
| D   |                                        |           |             |         |            |            |                         |                         |                                                              |              |            |            |        |             |  |
|     |                                        |           |             |         |            |            |                         |                         |                                                              |              |            |            |        |             |  |

健診結果通知票及び一覧表の出力を 行います。

印刷が完了している健診結果には印が つくため多重印刷を防ぐことができます。 また、複数の健診結果通知票の一括 印刷が可能です。

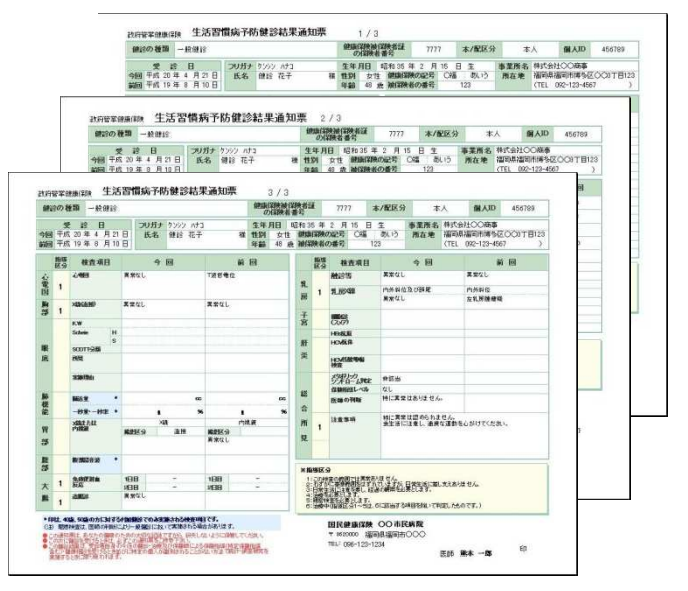

結果通知票は個人用・事業所用(プライ ベート項目非表示)を出力可能です。

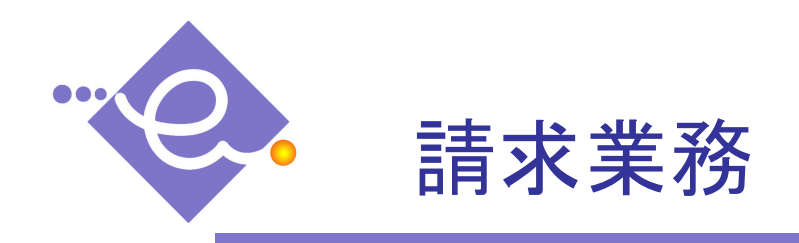

## 提出データ作成画面

| 🤷 全国健康保険協会管学生活習慣病予防健。                     | 金支援システム けんプット              |                       |         |        |  |
|-------------------------------------------|----------------------------|-----------------------|---------|--------|--|
| ◎ 全国健康保険協会管学 1-1 2                        | 🦉 提出データ作成/取消               |                       |         |        |  |
| ※ 生活習慣病予防健診 クラット                          | 理中データ作成 /1                 | 取消                    |         |        |  |
| 支援システム                                    | DELLI / ATENA/ 1           | 67H                   |         | Sec. 1 |  |
| 第一けんプット                                   | 提出データ作成/取消                 | 条件                    |         | ~      |  |
| 回受診情報                                     | • ### # BD                 | SE eff 22 62 62 8     |         |        |  |
|                                           | • 达11年月日<br>• 対象年月         | + bx 22 4 02 /1       |         |        |  |
| - 争采用登録                                   |                            | +16,22 年1月 ▼□未変換テータのみ |         |        |  |
| 10 交話者登録                                  | * 提出データ保存先                 | A:¥                   |         | 参照     |  |
| 受給予定登録                                    |                            |                       |         |        |  |
| 验 受診予定取込                                  | 対象年月                       | (対象データ(件)             | 変換済み(件) | 未変換(件) |  |
| - 健診結果                                    | 平成21年4月                    | 0                     | 0       | 0      |  |
| -1 (All-Cast III Past                     | 平成21年5月                    | 1                     | 0       | 1      |  |
|                                           | 平成21年6月                    | 8                     | 6       | 2      |  |
| ↓ 健診結果出力                                  | 平成21年7月<br>平式01年0月         | 0                     | 0       | 0      |  |
| 回請 求                                      | 平成21年8月                    | 0                     | 0       | 0      |  |
| ₩ 提出データ作成                                 | 平成21 年 10 月                | 0                     | 0       | 0      |  |
| 19 UM W Post                              | 平成21年11月                   | 0                     | 0       | 0      |  |
| 14 11 11 10 10 10 10 10 10 10 10 10 10 10 | 平成 21 年 12 月               | 0                     | 0       | 0      |  |
|                                           | 半成22年1月                    | 0                     | 0       | 0      |  |
|                                           | 平成 22 年 2 月<br>平式 22 年 2 月 | 0                     | 0       | 0      |  |
| 11 システム設定                                 | 10466 1071                 | - C                   | ľ       |        |  |
|                                           |                            |                       |         |        |  |
|                                           |                            |                       |         |        |  |
|                                           | 🔒 作成 🛛 🛃 取 🤅               | Ă                     |         |        |  |
|                                           |                            |                       |         |        |  |
|                                           |                            |                       |         |        |  |
|                                           |                            |                       |         |        |  |
|                                           |                            |                       |         |        |  |
|                                           |                            |                       |         |        |  |
|                                           |                            |                       |         |        |  |
|                                           |                            |                       |         |        |  |
|                                           |                            |                       |         |        |  |
|                                           |                            |                       |         |        |  |
|                                           |                            |                       |         |        |  |
|                                           |                            |                       |         |        |  |
|                                           |                            |                       |         |        |  |
|                                           |                            |                       |         |        |  |
|                                           |                            |                       |         |        |  |
|                                           |                            |                       |         |        |  |
| 10                                        |                            |                       |         |        |  |
| · ·                                       |                            |                       |         |        |  |
| P                                         |                            |                       |         |        |  |
| 2                                         |                            |                       |         |        |  |
| N N N N N N N N N N N N N N N N N N N     |                            |                       |         |        |  |
|                                           |                            |                       |         |        |  |

健診結果データを協会規定のデータ形式 に変換・提出データを作成します。 提出データの作成状況を確認することが できます。(当年度分のみ)

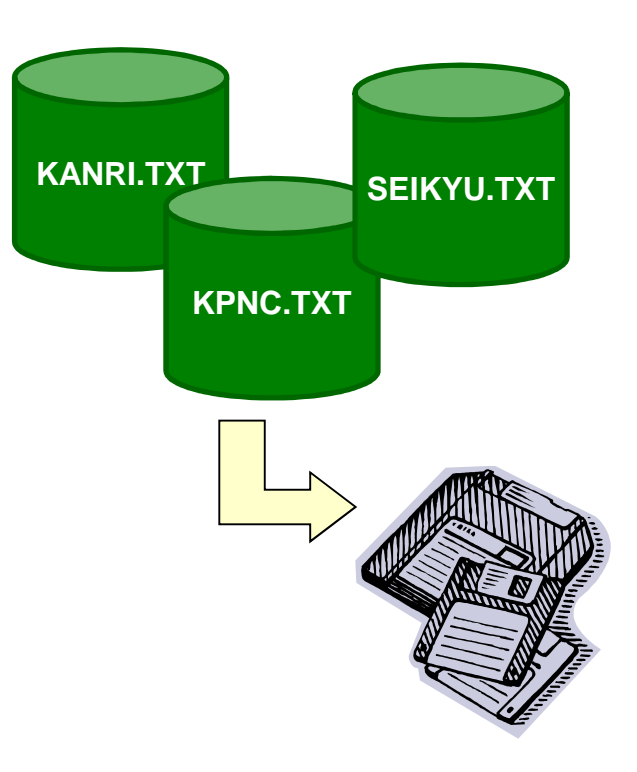

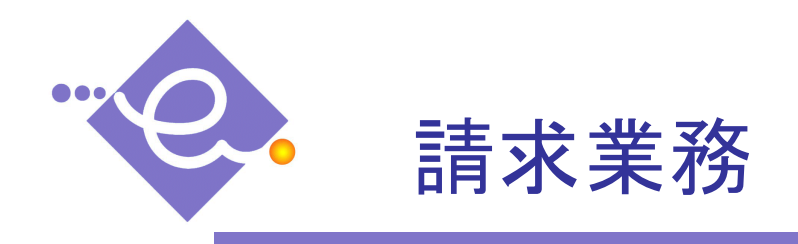

## 提出帳票作成画面

|      | 全国健康保険協会管学生活習慣病予防健診 | 支援システム けんプット                           | -            |         |  |
|------|---------------------|----------------------------------------|--------------|---------|--|
| G.   | 全国健康保険協会管掌)ナノ       | 🦉 提出報票作成                               |              |         |  |
| X    | 生活習慣病予防健診           | 日山油を西仏には                               |              |         |  |
| 1 ft | 支援システム 🦯 🦯          | <b>促击败</b> 宗TFIX                       |              | Sec. 19 |  |
| 业    |                     | 対象年月                                   |              |         |  |
| 늰    |                     | 対象年月                                   | ENDIFI       |         |  |
| _    | 二 文診育報              | 平成21年4月                                |              |         |  |
|      | - 事業所登録             | 平成21年5月                                |              |         |  |
|      | ★ 受給者登録             | 平成21年7月                                |              |         |  |
|      | 受除予定登録              | 平成21年8月                                |              |         |  |
|      | 19. 委会子宁和3          | 平成21年9月                                |              |         |  |
|      | +0 3C45 17424002    | 〒成21年10月<br>平成21年11月                   |              |         |  |
|      | □ 健診結果              | 平成21年12月                               |              |         |  |
|      | ☐ 健診結果登録            | 平成22年1月                                |              |         |  |
|      | () 健於結果出力           | 一千成22年2月<br>平成22年2月                    |              |         |  |
|      |                     | 1.0465-0.071                           |              |         |  |
|      |                     |                                        |              |         |  |
|      | 🔛 提出データ作成           | - ************************************ | 選択してください     |         |  |
|      | 😂 BUHERAN           | 05-9414+6                              |              | (6.0)   |  |
|      | 😇 請求書発行             | V 15 7 2                               |              | 108*9   |  |
|      |                     | ✓ 生活習慣病予防健診等検討                         | 直費請求明細書      |         |  |
|      | 国シフテル教史             | ✓ 生活習慣病予防健診等検引                         | 監費請求内訳       |         |  |
|      |                     | ✓ 健診実態状況報告書<br>▼ 生活型価度予防健診結果;          | ●知恵データ 送付報告書 |         |  |
|      | ビヘルフ                | ✓ 生活習慣病予防健診実施                          | 大況報告書集計表     |         |  |
|      |                     |                                        |              |         |  |
|      |                     |                                        |              |         |  |
|      |                     |                                        |              |         |  |
|      |                     | 🔮 印刷                                   |              |         |  |
|      |                     |                                        |              |         |  |
|      |                     |                                        |              |         |  |
|      |                     |                                        |              |         |  |
|      |                     |                                        |              |         |  |
|      |                     |                                        |              |         |  |
|      |                     |                                        |              |         |  |
|      |                     |                                        |              |         |  |
|      |                     |                                        |              |         |  |
|      |                     |                                        |              |         |  |
|      |                     |                                        |              |         |  |
|      |                     |                                        |              |         |  |
|      |                     |                                        |              |         |  |
| _    |                     |                                        |              |         |  |
| 10   |                     |                                        |              |         |  |
| -    |                     |                                        |              |         |  |
| 12   |                     |                                        |              |         |  |
| 13   |                     |                                        |              |         |  |
|      |                     |                                        |              |         |  |
|      |                     |                                        |              |         |  |

健診結果を集計し、対象年月と 各種書類印刷を選択することで、 帳票を表示し印刷します。

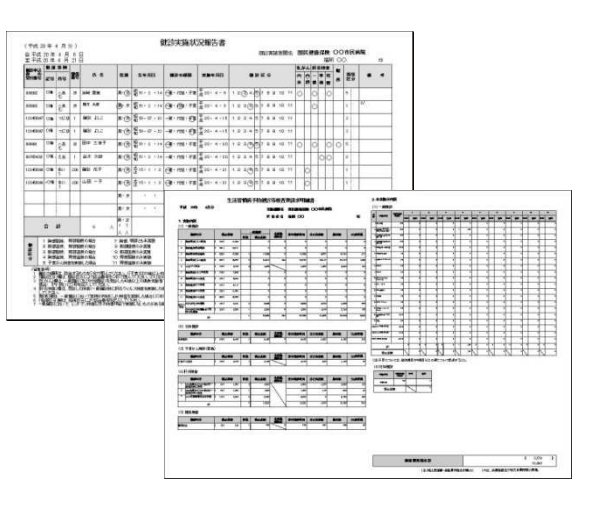

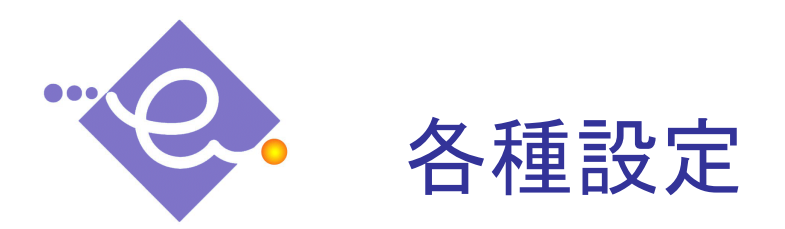

| 🧖 全国總康保険協会管学生活習慣病予防健的                                                                                                    | ◎支援システム けんプット                                                                                                    |                                                                                                    |                                              |
|----------------------------------------------------------------------------------------------------|----------------------------------------------------------------------------------------------------|----------------------------------------------------------------------------------------------------|----------------------------------------------|
| □ 全国鍵康保険協会管掌けん<br>生活習慣病予防機診                                                                                                    | # # # 本 入 力 方 法 設 定                                                                                                    |                                                                                                    |                                              |
| エム 書 第3, 17 約 編集 ファット<br>文庫 ジステム ジット<br>・ ジンボイム ジット<br>・ ジンボイ化<br>・ ジンボイ化<br>・ ジンボイル<br>・ ジンボイル<br>・ ジンボイン<br>・ ジンボイン<br>・ ジンボイン<br>・ ジンボイン<br>・ ジンボイン<br>・ ジンボイン<br>・ ジンボイン<br>・ ジンボイン<br>・ ジンボイン<br>・ ジンボイン<br>・ ジンボイン<br>・ ジンボイン<br>・ ジンボイン<br>・ ジンボイン<br>・ ジンボイン<br>・ ジンボイン<br>・ ジンボイン<br>・ ジンボイン<br>・ ジンボーン<br>・ ジンボーン<br>・ ジン<br>・ ジンボーン<br>・ ジンボーン<br>・ ジンボーン<br>・ ジンボーン<br>・ ジンボーン<br>・ ジンボーン<br>・ ジンボーン<br>・ ジンボーン<br>・ ジン<br>・ ジンボーン<br>・ ジンボーン<br>・ ジンボーン<br>・ ジンボーン<br>・ ジンボーン<br>・ ジンボーン<br>・ ジンボーン<br>・ ジンボーン<br>・ ジン<br>・ ジン<br>・ シン<br>・ ジン<br>・ シン<br>・ ・<br>・<br>・<br>・<br>・ | 林会入力方法設定<br>ます<br>・10にしなえる。<br>・10にしなえる。<br>・10にしなえる。<br>・10にしなえる。<br>・10にしなえる。<br>・10にしなえる。<br>・10にしなえる。<br>・10にしなえる。<br>・10にしなる。<br>・10にしなる。<br>・10にしなる。<br>・10にしたる。<br>・10にした。<br>・10にした。<br>・10にした。 | Image: Space of the system       Image: Space of the system       Image: Space of the system | 健診結果<br>編集·登<br>検査方法<br>検査項目<br>検査単価<br>年度ごと |
| ● 277人時世<br>● へルブ                                                                                                    | ・ 朱重白 目刊法<br>・ 朱重白葉世/ 東単) 王王                                                                                                    |                                                                                                    | 検査基準<br><sub>検査項</sub><br>利田者情               |

### 施設

施設情報を編集・登録します。

#### 医師

医師情報を編集・登録します。

果登録画面で入力する所見の定型文を 録します。

目ごとの検査方法等を設定します。

とに見直しのある検査単価を設定します。

#### 値

目ごとの基準値を設定します。

#### 報

利用者情報を編集・登録します。

### 年度

年度情報を設定します。

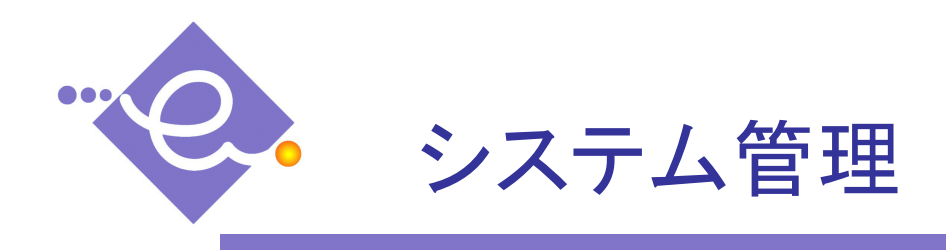

## システム管理画面

| データベース管理                              | 実行 2     | 010/02/1   | 19 12:35: | 39 作成<br>ておくこう | なた動動します。 |
|---------------------------------------|----------|------------|-----------|----------------|----------|
| ************************************* | 17 24111 |            |           |                |          |
| ログー覧表示                                |          |            |           |                |          |
| ログ種別                                  |          |            |           | ~              | 👲 クリア    |
| ログ日付                                  | 2009 💌 3 | <b>≇</b> 2 | 月 1       | 9 日            | 🤴 検索     |
| ログ剤降                                  |          |            |           |                |          |
| 削除対象                                  | 2009 🔽 🕯 | ₹1         | 月以前       | 2              | 一括削除     |
| ※削除対象力                                | ルダウンで通   | 観祝した年)     | 月以前の日     | びが削除           | 対象となります。 |
|                                       |          |            |           |                |          |

## **データベース管理** データベースのバックアップを作成します。

## ログ管理

障害が発生した場合に、ログを取得することができます。

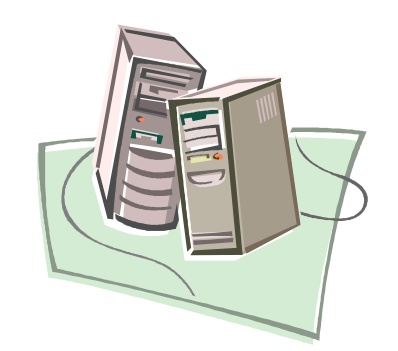

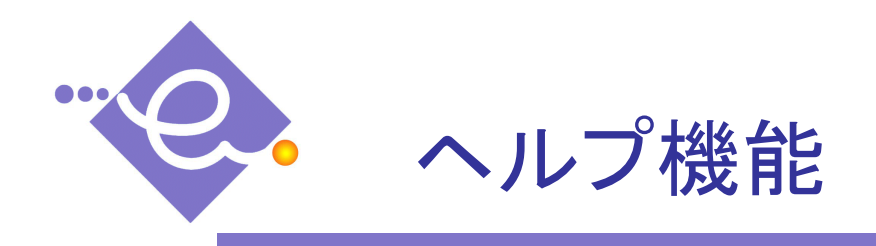

### ヘルプ画面

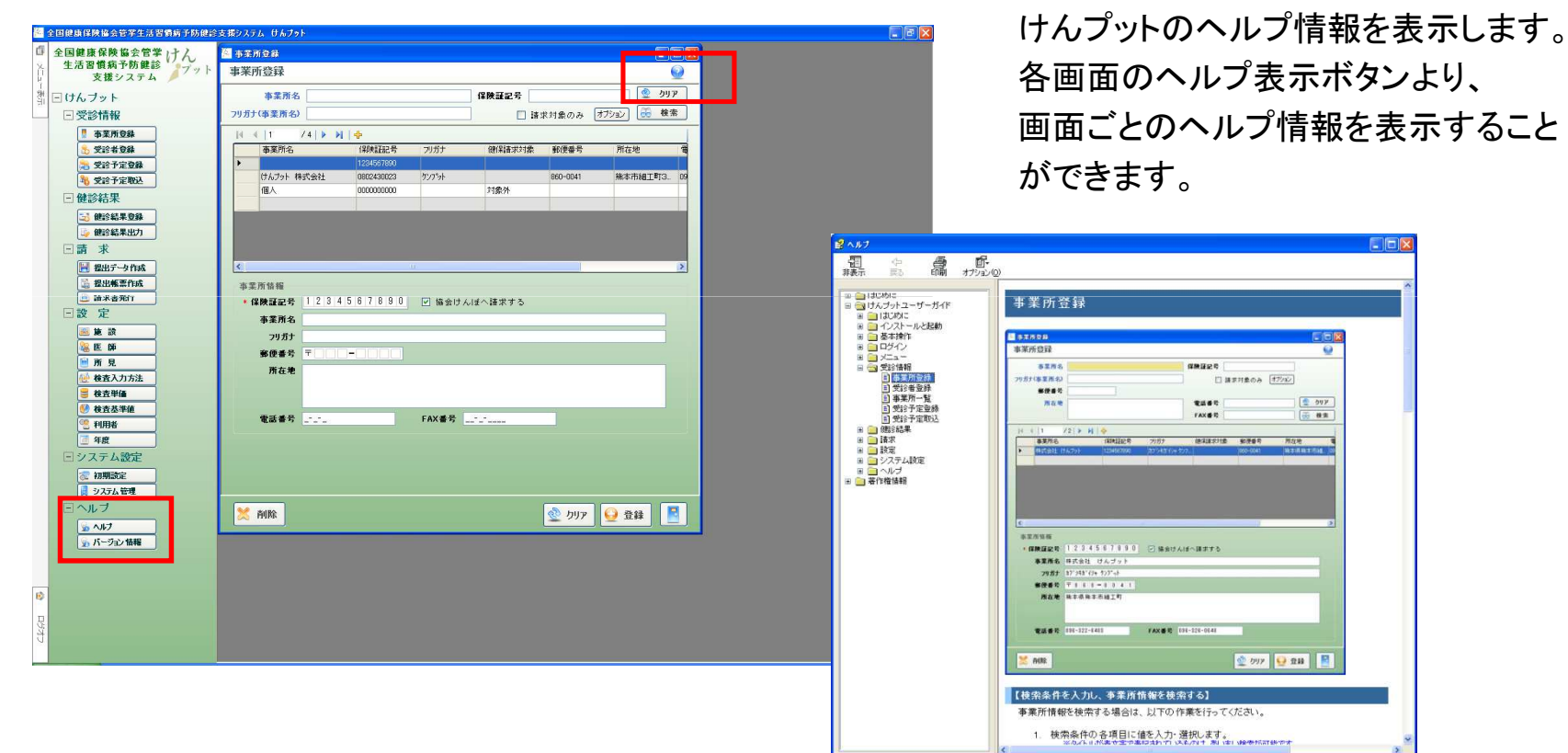

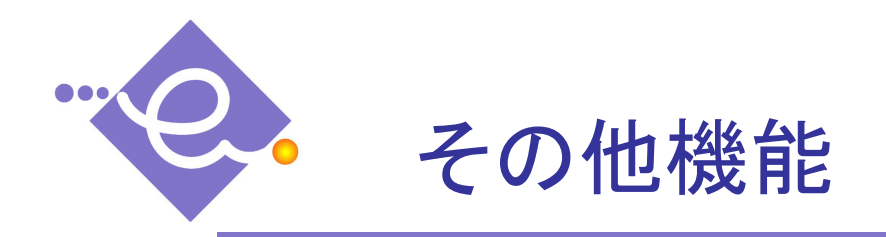

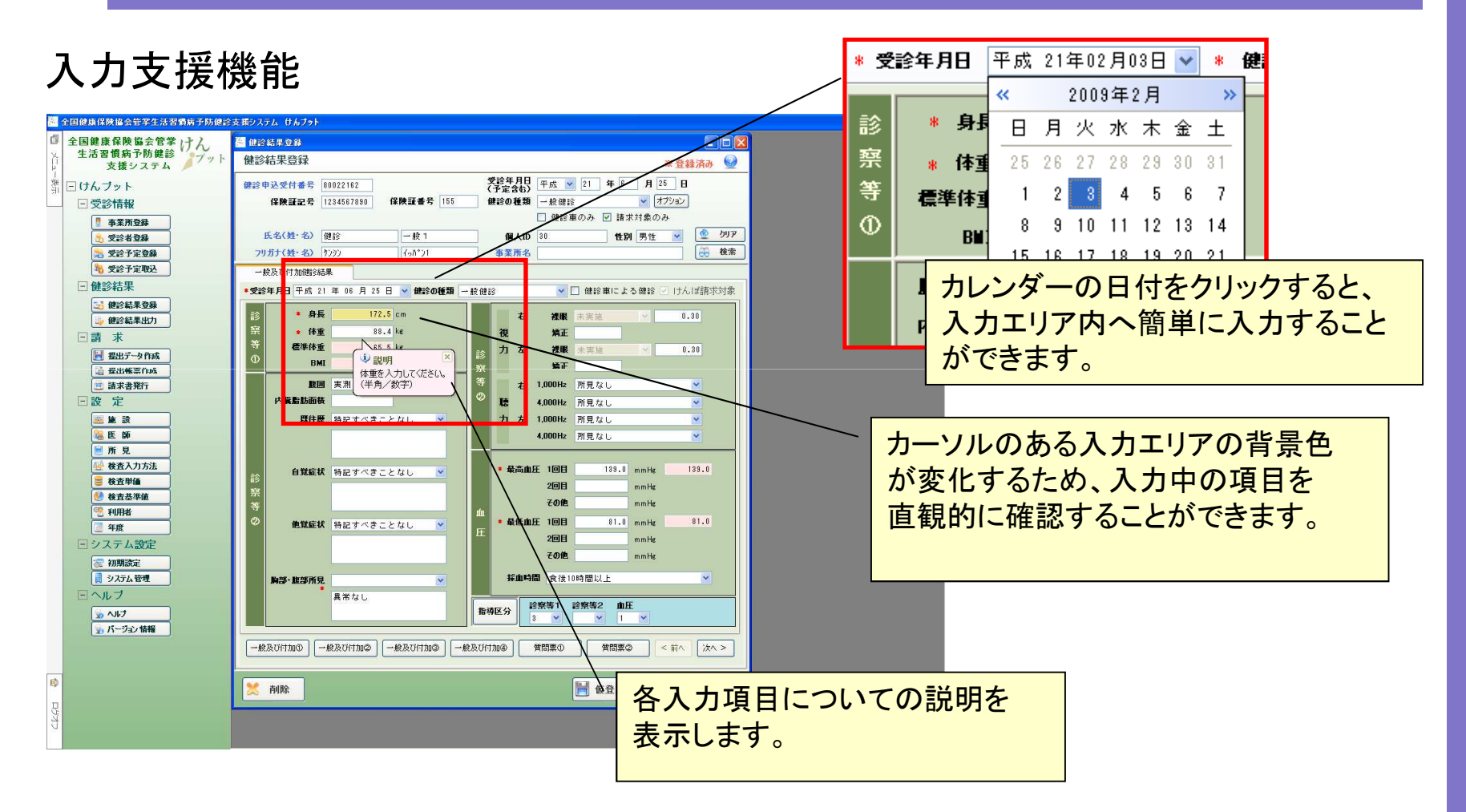

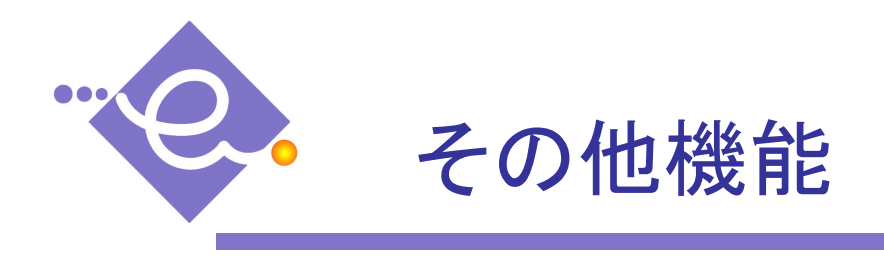

## 入力支援機能

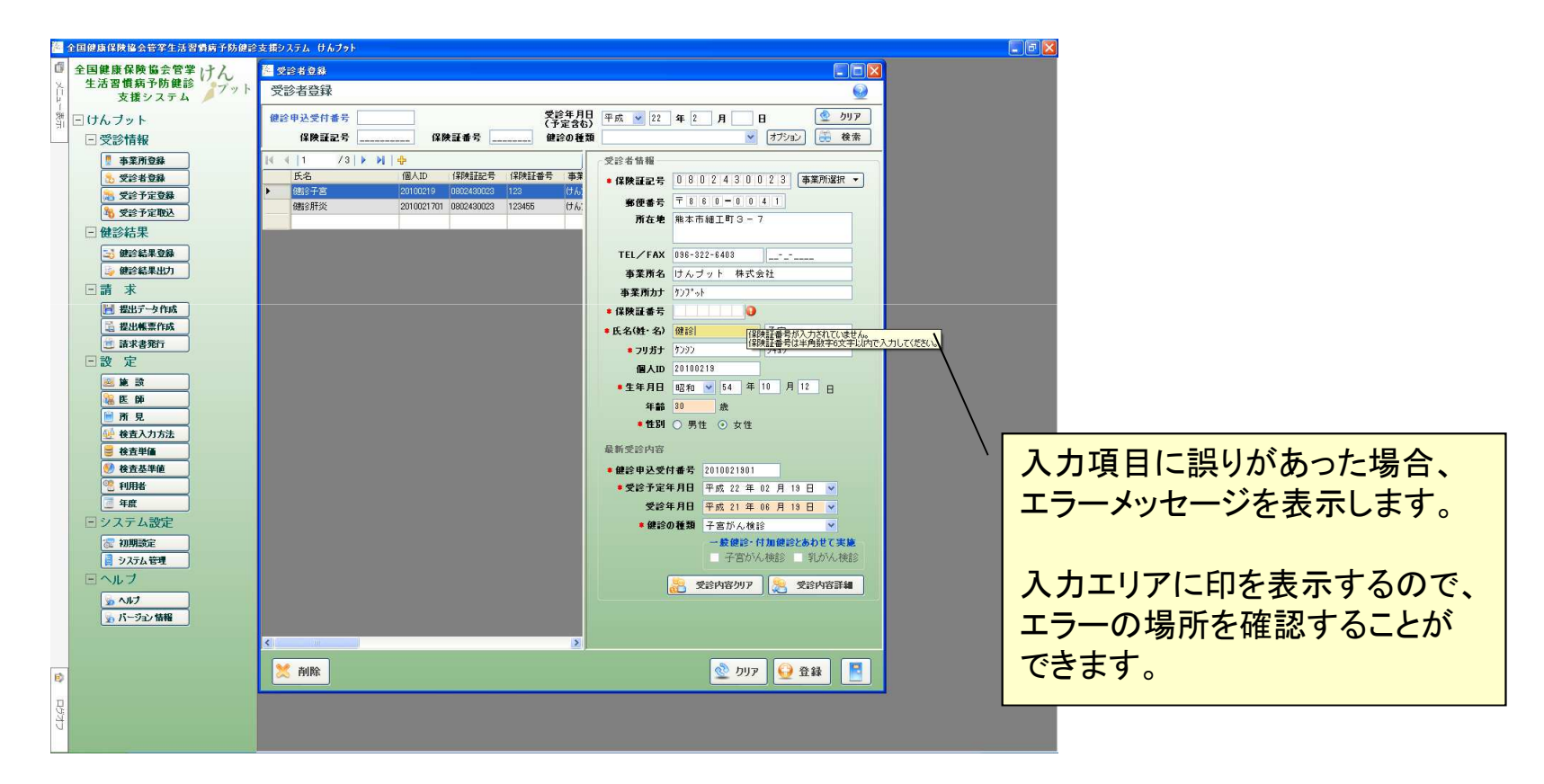

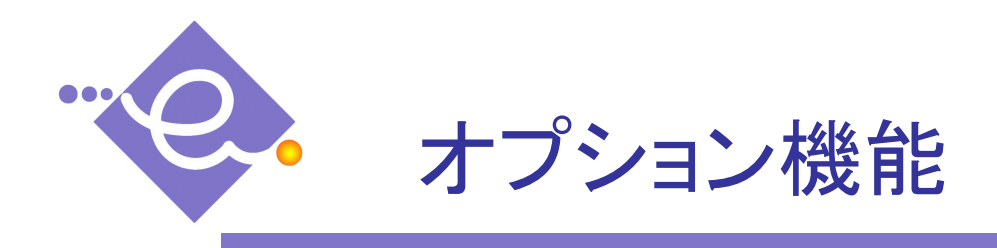

## スケジュール管理機能

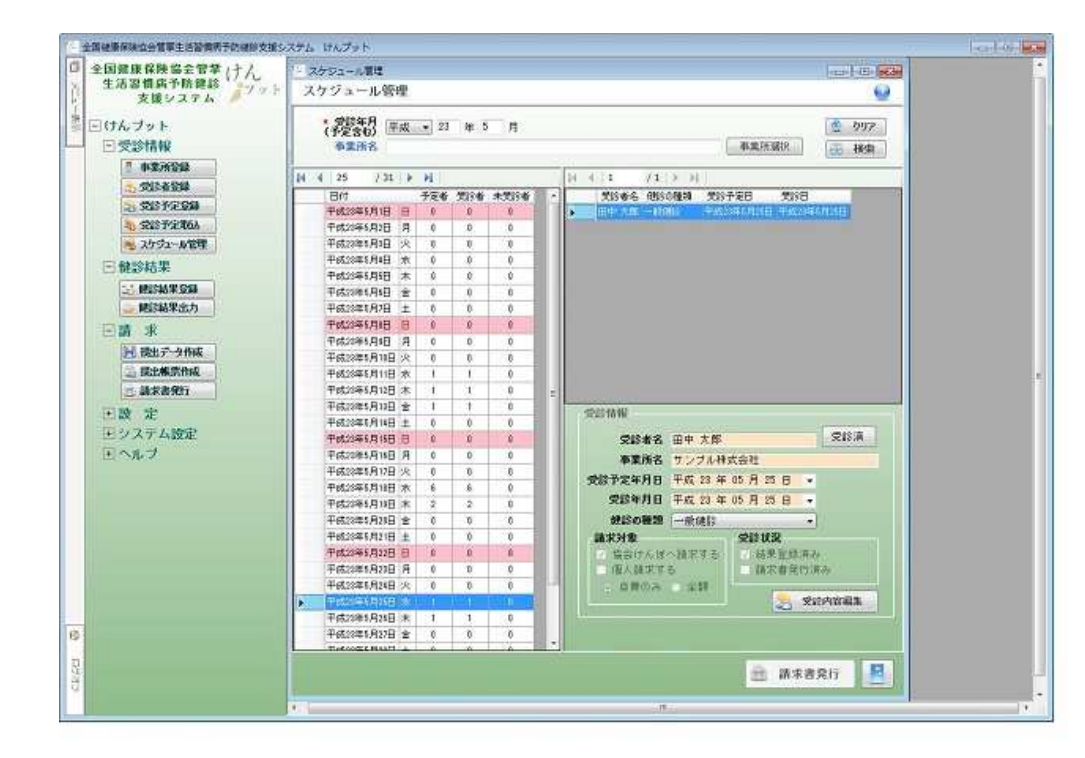

## スケジュール管理

受診予定や受診情報などを日付ごとに管理します。

受診予定数や受診者数などが一 覧で表示されるため、当日の受診 状況の管理を容易に行えます。 各業務画面とも連動しています。

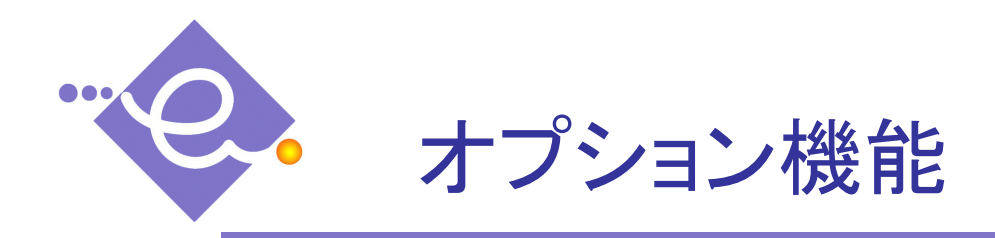

## 請求書発行機能

| 全国健康保険協会会管禁(よう)                        | artist.             |                   |           | - (20)                                                                                                    |
|----------------------------------------|---------------------|-------------------|-----------|----------------------------------------------------------------------------------------------------|
| 生活習慣病予防總統                              | · 建化油(A)            |                   | 6910      |                                                                                                    |
| 支援システム 🥖                               | 101-10-101 J        |                   |           | × .                                                                                                    |
| 回けんプット                                 | 印刷条件                |                   |           |                                                                                                    |
| 回受診情報                                  | • 報源種類 ※ 奉業所用 ◎ 個人用 | 1212/1022/1012    |           |                                                                                                    |
| 1 (1.2762)                             | *対象年月 平成24年1月 *     | ] 団 静宗明細書を出力      |           |                                                                                                    |
| 12 CHE 12 CHE 12                       | The second second   |                   |           |                                                                                                    |
| 20 20 1/2 0 10                         | 14 4 1 /1 P F -     | (Realition of the |           |                                                                                                    |
| 30 S28 Frit164                         | ATT 0.8.112         | INVERTING REPORT  | EAU 4 FIL |                                                                                                    |
| 👟 スケジュール管理                             |                     |                   |           |                                                                                                    |
| 日離診結果                                  |                     |                   |           |                                                                                                    |
| 100 H 10 H 10 H 10 H 10 H 10 H 10 H 10 |                     |                   |           |                                                                                                    |
| 🥃 肥彩結果出力                               |                     |                   |           |                                                                                                    |
| 巨請 求                                   |                     |                   |           |                                                                                                    |
| 1 読出データ作成                              |                     |                   |           |                                                                                                    |
| 一 探出株式作成                               |                     |                   |           |                                                                                                    |
| ○ 請求書発行                                |                     |                   |           |                                                                                                    |
| 王政 定                                   |                     |                   |           |                                                                                                    |
| エシステム設定                                |                     |                   |           |                                                                                                    |
| モヘルプ                                   |                     |                   |           |                                                                                                    |
|                                        |                     |                   |           |                                                                                                    |
|                                        |                     |                   |           |                                                                                                    |
|                                        |                     |                   |           |                                                                                                    |
|                                        | 1                   |                   |           |                                                                                                    |
|                                        |                     |                   |           |                                                                                                    |
|                                        | 工印刷                 |                   |           |                                                                                                    |
|                                        | Anne and a          |                   |           | and a second second sec |
|                                        |                     |                   |           |                                                                                                    |
|                                        |                     |                   |           |                                                                                                    |
|                                        |                     |                   |           |                                                                                                    |
|                                        |                     |                   |           |                                                                                                    |
|                                        |                     |                   |           |                                                                                                    |

## 請求書発行

個人または事業所等への請求書 を発行します。

請求金額は全額または一部の負 担など受診項目に合わせて変更可 能です。

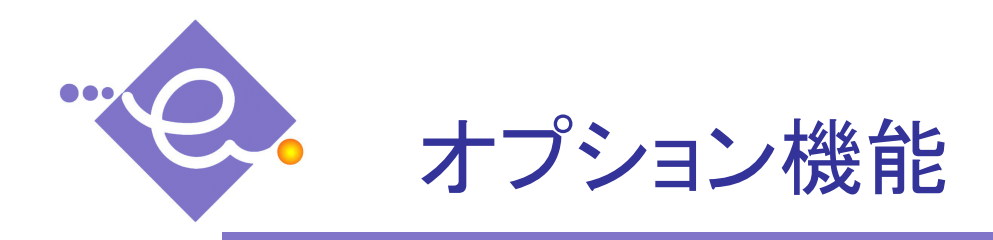

帳票オプション

| 全国健康保険協会管挙(ナん<br>生活習慣病予防律総                                                                                                    |                                           |
|----------------------------------------------------------------------------------------------------|-------------------------------------------|
| 女孩 システム     女孩 システム     文孩 システム     マグン 市場     マグン 市場     マグン 市場     マグン 市場     マグン 市場     マグン 市場     マグン 市場     マグン 市場     マグン 市場     マグン 市場     マグン 市場     マグン 市場     マグン 市場     マグン 市場     マグン 市場     マグン 市場     マグン 市場     マグン 市場     マグン 市場     マグン 市場     マグン 市 | (1)(1)(1)(1)(1)(1)(1)(1)(1)(1)(1)(1)(1)(  |
|                                                                                                    |                                           |
|                                                                                                    | ★ MR ① 京邱子定一和 二 NUR 二 私来記入所 ② 7977 望 登録 ■ |

オプション帳票 以下の帳票出力が可能です。 ·問診票 ·結果記入票 ·紹介状 •汎用結果通知票 •A3版結果通知票 •送付案内 •結果通知票表紙 ·健診結果一覧(詳細) ※画面は一例です。

各帳票は指定画面より出力されます。

各帳票については別途出力例をご 覧ください。

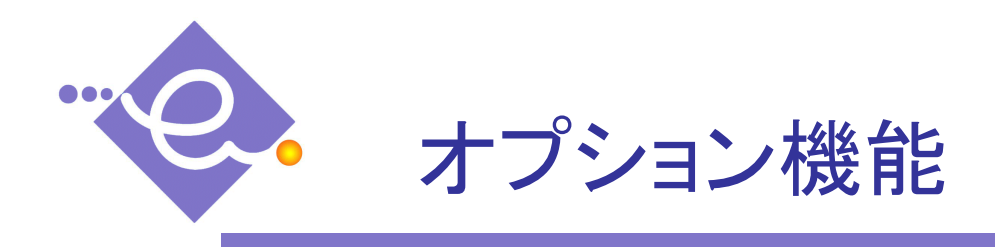

## 追加健診登録機能

| 234567690 <b>保快証書号</b><br>版本 太郎<br>77社 知力<br>集 通知的社会<br>AFP<br>余直                | 3 000001<br>校査(差   | 受診年月日<br>(予定含む)<br>使診の種類<br>個人ID<br>事業所名                                                                   | <ul> <li>平成 ■ 24</li> <li>一般健診</li> <li>●健診車のみ</li> <li>1234567801</li> <li>サンブル株式会</li> </ul>  | 年7月31日<br>・ オカション<br>請求対象のみ<br>性別 男性 ・<br>社                             | <ul> <li>○</li> <li>○</li> <li>⑦</li> <li>⑦</li> <li>⑦</li> <li>⑦</li> <li>⑦</li> <li>⑦</li> <li>⑦</li> <li>⑦</li> <li>⑦</li> <li>⑦</li> <li>⑦</li> <li>⑦</li> <li>⑦</li> <li>⑦</li> <li>⑦</li> <li>⑦</li> <li>⑦</li> <li>⑦</li> <li>⑦</li> <li>⑦</li> <li>⑦</li> <li>⑦</li> <li>⑧</li> <li>⑧</li> <li>⑧</li> <li>⑧</li> <li>⑧</li> <li>⑧</li> <li>⑧</li> <li>⑧</li> <li>⑧</li> <li>⑧</li> <li>⑧</li> <li>⑨</li> <li>⑨</li> <li>∅</li> <li>∅</li> <li>∅</li> <li>∅</li> <li>∅</li> <li>∅</li> <li>∅</li> <li>∅</li> <li>∅</li> <li>∅</li> <li>∅</li> <li>∅</li> <li>∅</li> <li>∅</li> <li>∅</li> <li>∅</li> <lp>∅ <li>∅<!--</th--></li></lp></ul> |
|----------------------------------------------------------------------------------|--------------------|----------------------------------------------------------------------------------------------------|-------------------------------------------------------------------------------------------------|-------------------------------------------------------------------------|----------------------------------------------------------------------------------------------------|
| 234567690 <b>保快主任 5</b><br>核本 太郎<br>77社 知2<br>東 道知20社会<br>東<br>(CEA<br>AEP<br>東直 | 3 000001       株置値 | 受診年月日<br>(予定含む)<br>健診の種類<br>個人 ID<br>事業所名                                                                  | <ul> <li>平成 ▼ 24</li> <li>一般健診</li> <li>● 健診車のみ</li> <li>1234567801</li> <li>サンブル株式会</li> </ul> | 年7月31日<br>・ オブジョン<br>請求対象のみ<br>性別 男性 ・<br>社                             | ▲ クリア                                                                                                    |
| 234567690 <b>保快証券号</b><br>核本 太郎<br>77社 知力<br>東 道知前街6<br>本FP<br>東直                | 3 000001           | <ul> <li>         せ診の種類         <ul> <li>                   個人ID                  事業所名</li></ul></li></ul> | <ul> <li>−般健診</li> <li>● 健診車のみ</li> <li>1234567801</li> <li>サンブル株式会</li> </ul>                  | <ul> <li>▼ オジョン</li> <li>請求対象のみ</li> <li>1性別 男性 ▼</li> <li>社</li> </ul> | <ul> <li>● 加ア</li> <li>● 検索</li> <li>▲</li> </ul>                                                                                                    |
| 様本 太郎<br>77社 知力<br>業 適加強調<br>CEA<br>AEP<br>業直                                    | 検査値                | 個人 DD<br>事業所名                                                                                              | <ul> <li>■ 1234567801</li> <li>サンブル株式会</li> </ul>                                               | 前水对家のみ 性別 男性 ▼ 社                                                        | <ul> <li>● クリア</li> <li>● 検索</li> </ul>                                                                                                    |
| 18-5 (A R <sup>D</sup><br>大天社 分ロク<br>果 注助(相当)<br>CEA<br>AFP<br>注意                | 検査値                | ·····································                                                                      | 1234-06 rool1<br>サンブル林式会                                                                        | 14204 (天)1主 ×<br>社<br>単位<br>mg/fl                                       |                                                                                                    |
| R 送加樹谷<br>R 送加樹谷<br>CEA<br>AFP<br>検査                                             | 検査値                | 978/110                                                                                                    |                                                                                                 | 単位<br>mg/dl                                                             |                                                                                                    |
| 朱 xbmiddis<br>CEA<br>终责                                                          | 検査値                |                                                                                                    |                                                                                                 | 単位<br>ma/dl                                                             |                                                                                                    |
| CEA<br>AFP<br>検査                                                                 | 検査値                |                                                                                                    |                                                                                                 | 単位<br>me/dl                                                             |                                                                                                    |
| СЕА<br>АГР<br>∲Ē                                                                 | 12.118             |                                                                                                    |                                                                                                 | me/dl                                                                   |                                                                                                    |
| AFP<br>検査                                                                        |                    |                                                                                                    |                                                                                                 | me/dl                                                                   |                                                                                                    |
| 検査                                                                               |                    | 1                                                                                                    |                                                                                                 | me/dl                                                                   |                                                                                                    |
|                                                                                  |                    |                                                                                                    |                                                                                                 | b                                                                       | E.                                                                                                    |
|                                                                                  |                    | m                                                                                                    |                                                                                                 |                                                                         | ,*                                                                                                    |
|                                                                                  |                    |                                                                                                    |                                                                                                 |                                                                         |                                                                                                    |

#### 追加健診登録

J A

独自の健診項目を追加・登録しま す。

生活習慣病予防健診には含まれない健診項目を追加し、健診結果を 登録することができます。

以下の機能が含まれます。

·追加健診結果登録

·追加健診結果通知票

·検査結果取込対応

※画面は一例です。

各帳票は指定画面より出力されま す。 各帳票については別途出力例をご 覧ください。

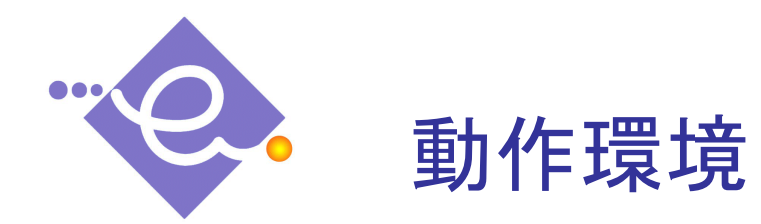

| ●OS      | :WindowsXP、Vista、7         |
|----------|----------------------------|
| ●CPU     | :Intel 1GHz以上または同等の互換CPU推奨 |
| ●メモリ     | :1GB以上のRAM(2GB以上推奨)        |
| ●ハードディスク | :4GB以上の空き容量                |
| ●モニタ解像度  | : 1280×1024 以上             |
|          |                            |

※A4及びA3サイズが印刷可能なプリンタ